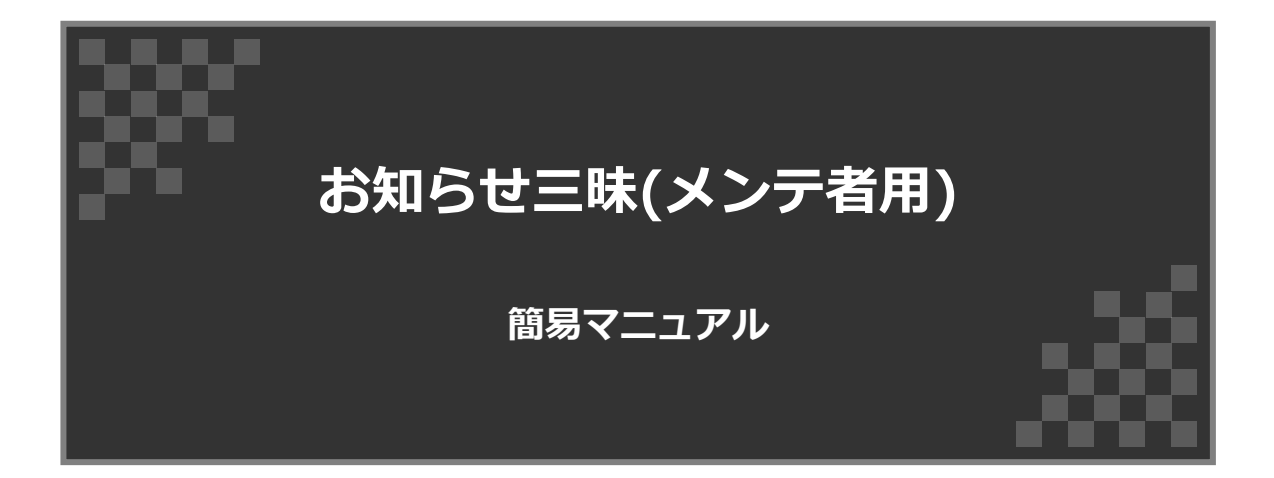

上落合製作所

| 1.ログイン・ログアウト方法          |                   |     |
|-------------------------|-------------------|-----|
| 2. ダッシュボード              | •••••• 4          |     |
| 3. リモートの操作方法            | ••••• 5           |     |
| 3-1. 各種項目               | ••••• 5           |     |
| 3-2. コマンドの種類            | • • • • • • • • 6 |     |
| 3-3.スクリーンショットの表示方法      | • • • • • • • • 6 |     |
| 3-4. リモートからアプリの再起動する方法  | 7                 |     |
| 3-5. リモートからデバイスの再起動する方法 |                   |     |
| 4.お問い合わせ                | 8                 |     |
|                         |                   |     |
|                         |                   |     |
|                         |                   |     |
|                         |                   | . – |
|                         |                   |     |
|                         |                   | -   |
|                         |                   |     |
|                         |                   | -   |
|                         |                   | -   |
|                         |                   | -   |
|                         |                   |     |

# 1. ログイン・ログアウト方法

## 1-1. ログイン方法

「https://cloud.oshirase.jp/cloud」にアクセスしてログインをします。

下記の図のページが表示されますので、ログイン情報を入力してログインをして下さい。

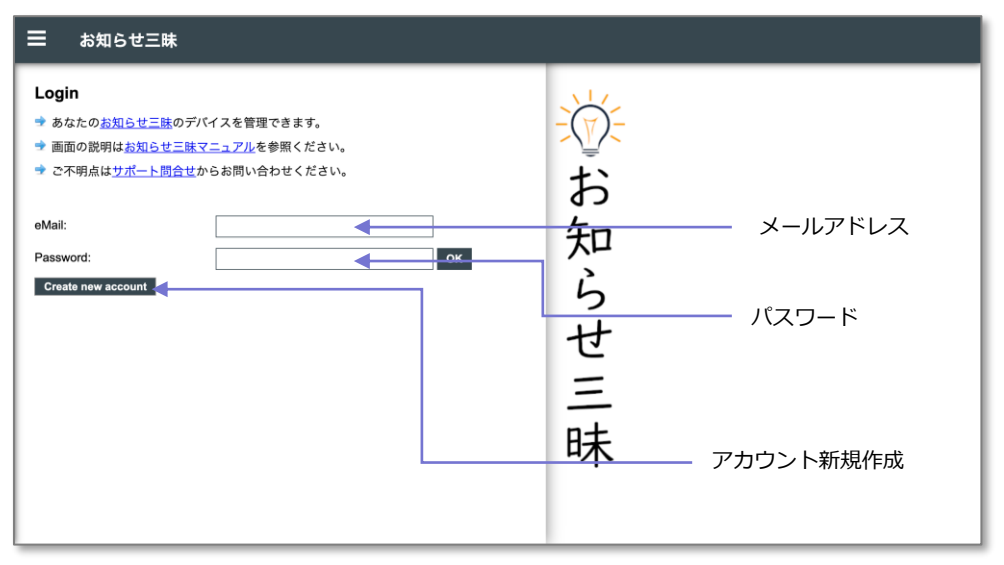

▲ログイン画面 1-1

## 1-2. ログアウト方法

ログイン中は、下記の図のように画面右側のメニューバーにログアウトが表示されます。こちら を押すことでログアウトができます。

| ★ お知らせ          | <u>三昧</u>                                                                                                    | 7              |
|-----------------|----------------------------------------------------------------------------------------------------|----------------|
| Dashboard       | お知らせ三昧 Devices                                                                                                    |                |
| Devices         | Show devices in group: All groups +                                                                                                    | + C            |
| Groups          |                                                                                                    |                |
| Configurations  | Demo0 /                                                                                                    | Remote Admin   |
| Subscriptions   | Subscription: Paid till 2021-08-30 21:17:49<br>Last Hearbeat: 2021-01-05 12:31:08 (15 seconds ago)                                       | Select device: |
| Cloud Settings  | App Version: 1.0b<br>Android Version: 6.0.1 (SDK 23)                                                                                     |                |
| HowTos          | Mac: 94:E0:06:EF:F5:18<br>IP ext/int: 103:243:209:49 / 192:168:2:28<br>Control UBI : bharvidouriage activities 0000 com/cell/information |                |
| Privacy & Terms | Battery: 100% (plugged)<br>Screen: on                                                                                                    | <u>41</u>      |
| Logout          | Power Alert: on ?<br>Rattery Alert: off 2                                                                                                | _              |
| Logour          | Offline Alert: on ?<br>Member of: Demo                                                                                                   |                |
|                 | Select Fast Admin Command + Gol                                                                                                    |                |
|                 |                                                                                                    |                |
|                 | Dev01 🖍                                                                                                    | Offline        |
|                 | Device ID: be717e3f-b4774fd1 (Oshirase Kiosk)<br>Subscription: Paid till 2021-08-30 14:04:51                                             | Select device: |

▲ダッシュボード 画面 1-2

2. ダッシュボード

### 2-1. 各部名称

基本の各項目は下記の図の通りです。

| ☰ お知ら                                 | <b>;</b> せ三昧                                                                   |                |
|---------------------------------------|--------------------------------------------------------------------------------|----------------|
| お知らせ三日<br>Show devices in             | ★ Devices     1       group: Demo     →                                        |                |
| Demo0 🖍                               | Remote Admin                                                                   | お              |
| Device ID:<br>Subscription:           | 411dc91-ccf300af (Oshirase Kiosk) Paid till 2021-08-30 21:17:49 Select device: | <i>F</i>       |
| Last Heartbeat:                       | 2021-01-05 14:11:28 (4 seconds ago)                                            | 20             |
| App Version:                          | 1.0b                                                                           |                |
| Android Version:                      | 6.0.1 (SDK 23)                                                                 | 2              |
| Mac:                                  | 94:E0:D6:EF:F5:18                                                              | 6              |
| IP ext/int:                           | 103.243.209.49 / 192.168.2.28                                                  | .)             |
| Current URL:                          | https://develop-signage.oshirase-0000.com/split/information                    | 1 –            |
| Battery:                              | 100% (plugged)                                                                 | 17             |
| Screen:                               | on                                                                             | C              |
| Power Alert:                          | on ?                                                                           | -              |
| Battery Alert:                        | off ?                                                                          | -              |
| Offline Alert:                        | on ?                                                                           | —              |
| Member of:                            | Demo                                                                           | n+             |
| Select Fast Adm                       | in Command 👻 Gol                                                               | H <del>T</del> |
| Total: 2 devices, 1 on<br>Add Devices | 3 n, 0 on free trial Select all online devices: Select all online devices:     | //             |
|                                       | Fast Admin Selected Devices  Got                                               |                |

#### ▲ダッシュボード 画面 2-1

#### ① 表示フィルターの設定(お知らせ三昧 Devices)

登録してあるデバイスをグループごとに表示を絞ることができます。

#### ② リモート管理画面(Remote Admin)

各デバイスの設定画面を表示します。リモート操作する場合はこちらから各種設定ができます。 詳しくは、p.5をご覧ください。

#### ③ デバイスを新規追加 (Add Devices)

デバイスの新規追加はこちらからできます。

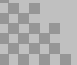

## 3. リモート操作方法

## 3-1. 各種項目

各項目は下記の通りです。

| ☰ お知らせ Re                 | mote Admin for Demo0                                    |               |  |  |  |
|---------------------------|---------------------------------------------------------|---------------|--|--|--|
| Send Command to Device 1  |                                                         |               |  |  |  |
| Select Admin Command      | Gol                                                     | $-(\forall)$  |  |  |  |
| App Info 2                |                                                         | -\ <u>-</u> ` |  |  |  |
| お知らせ Device ID            | 411dc91-ccf300af                                        | b             |  |  |  |
| Ann nackage               | in oshirasa signaga                                     |               |  |  |  |
| App package               | 1.0h                                                    | 50            |  |  |  |
| PLUS licensed             | ves (Ann ID: 1980)                                      |               |  |  |  |
| Start LIRI                | https://develop-signage.oshirase-0000.com               | l.            |  |  |  |
| Current page              | https://develop-signage.oshirase-0000.com/split/informa | 5             |  |  |  |
| Maintenance mode          | off                                                     | セ             |  |  |  |
| Kiosk mode                | on                                                      | -             |  |  |  |
| Motion detection          | off                                                     | =             |  |  |  |
| Acoustic detection        | off                                                     | —             |  |  |  |
| Movement detection        | off                                                     | <b>n</b> +    |  |  |  |
| Device admin              | on                                                      | 「「「「」         |  |  |  |
| Device owner              | off                                                     |               |  |  |  |
| Root<br>available/enabled | yes/yes                                                 |               |  |  |  |
| Last app start            | 2021/01/05 午前5:00:26 Logcat                             |               |  |  |  |
| Active fragment           | main                                                    |               |  |  |  |
| App RAM (free/total)      | 168090/196608 KB                                        |               |  |  |  |
| Cloud status              | OK 1:20000-8000 at 2021-01-05 14:17:48                  |               |  |  |  |
| Device Info 3             |                                                         |               |  |  |  |
| Device Name               | rk3288                                                  |               |  |  |  |
| Hostname                  | 192.168.2.28                                            |               |  |  |  |
| IP4 address               | 192.168.2.28                                            |               |  |  |  |
| IP6 address               | FE80::96E0:D6FF:FEEF:F519                               |               |  |  |  |
| Mac address               | 94:E0:D6:EF:F5:18                                       |               |  |  |  |
| Wifi SSID                 |                                                         |               |  |  |  |
| Battery level             | 100.0% (plugged)                                        |               |  |  |  |
| Screen brightness         | -1                                                      |               |  |  |  |
| Screen status             | 00<br>4090x4000 mm                                      |               |  |  |  |
| Screen size               | 1000x1920 px                                            |               |  |  |  |
| Neyguard locked           | 011                                                     |               |  |  |  |
| Foreground                |                                                         |               |  |  |  |
| Poreground app            | Jp.osnirase.signage                                     |               |  |  |  |
| RAM (free/total)          |                                                         |               |  |  |  |
| Andreid version           | al) 11004/12040 MB                                      |               |  |  |  |
| KNOX uppring (in          | 0.0.1 (ODK 23)                                          |               |  |  |  |
| Webuiew provide-          | nomo                                                    |               |  |  |  |
| Webview provider          | ZA 0.2720.02                                            |               |  |  |  |
| Webview Version           | Marilla/5.0.// jauns Andraid 6.0.1; 70.229 Duild MODDA  |               |  |  |  |
| Device model              | TC 200 (conjunction)                                    |               |  |  |  |
| Device model              | 2C-320 (rockcnip)                                       |               |  |  |  |
| Senal                     | a42000010CaC9a                                          |               |  |  |  |
| Android ID                | 32ea87c7a49d122e                                        |               |  |  |  |

### ① コマンド送信

▲リモート設定画面 3-1

リモートでデバイスの各操作が行えます。詳しくはp.6をご確認ください。

### ② アプリ情報

アプリ情報を確認できます。

### ③ デバイス情報

デバイス情報を確認できます。

# 3. リモート操作方法

## 3-2. コマンドの種類

基本的にご使用になる各項目は下記の通りです。

• Show Screenshot

現在表示されている画面をスクリーンショットで確認できます。

● restart お知らせ app

アプリの再起動

reboot device

デバイスの再起動

## 3-3. スクリーンショットの表示方法

「Send Command to Device」から「Show Screenshot」を選択して、「Go!」ボタンを押 して下さい。

「しばらくお待ちください。」と表示されますので、表示されるまでお待ち下さい。

※30秒経っても表示されない場合は、メニューバーから「Close device」を押して、一度接続を切断してから再度やり直して下さい。

表示されればスクリーンショットの表示の完了です。

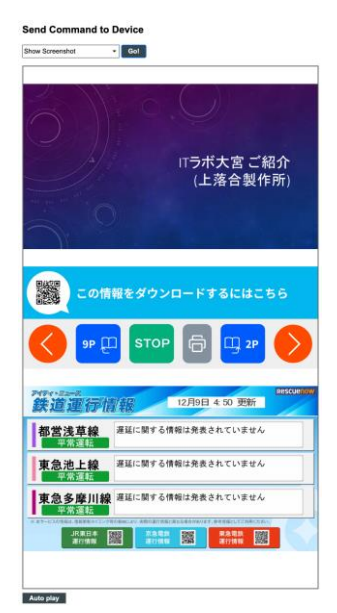

▲スクリーンショットの表示例 3-3

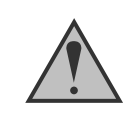

更新後のスクリーンショットを確認したい場合は、メニューバーから「Close device」を押して、一度接続を 切断してから再度やり直して下さい。

# 3. リモート操作方法

## 3-4. リモートからアプリの再起動する方法

「Send Command to Device」から「restart お知らせ app」を選択して、「Go!」ボタンを 押して下さい。

「App restarted」と表示されれば正常に再起動が完了です。

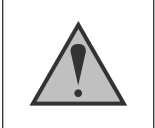

※処理に時間がかかる場合がありますので、しばらくお待ちください。 約1分経っても表示が変わらない場合は、再度やり直して下さい。

## 3-5. リモートからデバイスの再起動する方法

「Send Command to Device」から「reboot device」を選択して、「Go!」ボタンを押して 下さい。

「App restarted」と表示されれば正常に再起動が完了です。

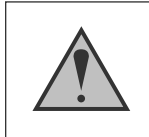

※処理に時間がかかる場合がありますので、しばらくお待ちください。 約1分経っても表示が変わらない場合は、再度やり直して下さい。 お問合せ等は下記をご利用ください。

ホームページ:<u>https://oshirase.jp/</u> 電話番号:048-871-8980(上落合製作所)